## CARA MENJALANKAN PROGRAM

- Langkah pertama menjalankan program membuat database terlebih dahulu dengan nama db\_missy.
- 2. Kedua membuat aplikasi web dengan nama missy di bagian www pada web server Apache.
- 3. Setelah itu mengecek web yang dibuat di : localhost/missy
- Tampilan pertama muncul halaman index.php yaitu, side bar kiri, side bar kanan dan content.
- Pada home pengunjung terdapat tiga link yaitu link home, Komentar dan About disertai dengan beberapa sub menu yang terdapat pada sidebar kiri dan kanan.
- 6. Pada link home hanya menampilkan foto slide objek wisata dengan keteranganny, dan menampilkan juga peta Timor Leste, dan link about menampilkan informasi mengenai pengembang aplikasi pada content sedngkan untuk komentar menampilkan form isi komentar dan komentarkomentar yang diisi sebelumnya oleh pengunjung
- 7. Bagi pelanggan dapat mengunjungi situs <u>turismodetimorleste.com</u> untuk bertransaksi, karena sebelumnya admin sudah melakukan hosting web tersebut. Jika pegunjung ingin berkomentar melakukan poling makan tinggal klik pada link komentar, dan jika ingin melakukan poling maka tinggal pilih pertanyaan yang ada pada sidebar kiri bawah.

8. Bagi admin dapat mengontrol seluruh data yang akan ditampilkan pada halaman pengunjung di halaman admin dengan cara melakukan login. Dan dapat menampilkan laporan perperiode untuk setiap objek wisata secara otomatis